# **BITS PILANI (PILANI CAMPUS)**

## Project Approval (Equipment/Consumables/Contingencies/Travel/Miscellaneous)

### **User Manual**

**<u>Step-1:</u>** BITS Approval System web portal address: <u>https://ipcservices.bits-pilani.ac.in/BAS/</u>

**<u>Step-2</u>**: Click on "Admin Logins" and click on "HOD Login" link.

<u>Step-3:</u> Login to BITS Approval System using your BITS HOD login ID and Password (Use the latest **Mozilla Firefox** OR **Google Chrome** web browser only).

<u>Step-4</u>: On Successful login you will be redirected to **Dashboard** Page. Dashboard page will display the Pending/Approved/Not Approved approvals (only figures).

|         |         | BITS Pilani<br>Pilani Campus |                                  |                |                             |                |                                        |                       |
|---------|---------|------------------------------|----------------------------------|----------------|-----------------------------|----------------|----------------------------------------|-----------------------|
|         |         | DashBoard                    | Approve / Reject Approval        | View Approvals |                             |                |                                        |                       |
| HOD, De | epartme | nt of Electrical & Elect     | ronics Engineering   IP Address: | Da<br>Financia | ishBoard<br>al Year 2021-22 |                |                                        | Sunday, June 13, 2021 |
|         | #       | Category                     |                                  | Pending        |                             | Approved       | Not Approved                           |                       |
|         | 1.      | Project Appro                | val                              | 1              |                             | 0              | 0                                      |                       |
|         |         |                              |                                  |                |                             | Last Updated C | Dn: 13-Jun-2021 09:18:13<br>Refresh Pa | ge                    |

<u>Step-5</u>: Go to "Approve / Reject Approval" tab for approve/reject the approvals. Under this tab, you can see pending approval.

A) Choose Financial Year

| BITS Pilan<br>Pilani Campus                                          | i              |                  | University Hor<br>BITS Approval System<br>(Head of Department only) | Pilani Campus Home |
|----------------------------------------------------------------------|----------------|------------------|---------------------------------------------------------------------|--------------------|
| DashBoard Approve / Reject Approval                                  | View Approvals |                  |                                                                     |                    |
| HOD, Department of Electrical & Electronics Engineering   IP Address | Approve /      | Reject Approvals |                                                                     |                    |
| Financial Year *                                                     | : 2021-22      | cced             |                                                                     |                    |
|                                                                      |                |                  |                                                                     |                    |

## **BITS PILANI (PILANI CAMPUS)**

Project Approval (Equipment/Consumables/Contingencies/Travel/Miscellaneous)

#### **User Manual**

B) On Next Page, you will get the pending Project details. Click on "Approve / Reject" link for approval.

|        |                                                                                                    |                                                      |               | Image: Second second second |                     |                  |                             |                         |                           |                            |                                  |                                |                                      |                     |                  |
|--------|----------------------------------------------------------------------------------------------------|------------------------------------------------------|---------------|----------------------------------------------------------------------------------------------------|---------------------|------------------|-----------------------------|-------------------------|---------------------------|----------------------------|----------------------------------|--------------------------------|--------------------------------------|---------------------|------------------|
|        |                                                                                                    |                                                      | DashBoa       | rd Approve / Rejec                                                                                                    | t Approval          | View             | Approvals                   |                         |                           |                            |                                  |                                |                                      |                     |                  |
| Welcom | Velcome Hitesh Datt Mathur, HOD, Department of Electrical & Electronics Engineering   IP Address: Sunday, June 13, 2021   [Logow]<br>Approve / Reject Individual Approvals<br>Financial Year 2021-22 |                                                      |               |                                                                                                    |                     |                  |                             |                         |                           |                            |                                  |                                |                                      |                     |                  |
| Proj   | ect App                                                                                                    | roval                                                |               |                                                                                                    |                     |                  |                             |                         |                           |                            |                                  |                                |                                      |                     |                  |
| #      | Approval<br>No.                                                                                                    | Head                                                 | Sub Head      | Department                                                                                                    | Name of<br>the User | Approval<br>Date | Total<br>Amount (in<br>Rs.) | Submitted<br>On         | HOD<br>Approval<br>Status | SRCD<br>Approval<br>Status | Dean Admin<br>Approval<br>Status | Director<br>Approval<br>Status | Director<br>Approval<br>Processed On | Director<br>Remarks | Action           |
| 1      | BITS/PRJ-<br>IND/2                                                                                                    | DST(IND-BUL)<br>Navneet Gupta EEE<br>2019 (LL) (416) | Miscellaneous | EEE                                                                                                    | Navneet<br>Gupta    | 13-Jun-<br>2021  | 6000.00                     | 13-Jun-2021<br>09:09 PM | Pending                   | Pending                    | Pending                          | N/A                            |                                      |                     | Approve / Reject |

C) Choose Approved /Not Approved option from dropdown.

| BIRLA INSTITUTE OF TECHNOLOGY AND SCIENCE PILANI                                                                                          |                                                                     |            |                           |   |  |  |  |  |  |  |
|----------------------------------------------------------------------------------------------------|---------------------------------------------------------------------|------------|---------------------------|---|--|--|--|--|--|--|
| BREAMOTORE OF TECHNOLOGY AND SCIENCE, FILAN                                                                                               |                                                                     |            |                           |   |  |  |  |  |  |  |
| PROFORMA FOR APPROVAL FOR PURCHASE OF EQUIPMENT/SPARES/CONSUMABLES<br>(To be filled by the user and submitted to the Controlling Officer) |                                                                     |            |                           |   |  |  |  |  |  |  |
| Da                                                                                                    |                                                                     |            |                           |   |  |  |  |  |  |  |
| Dep                                                                                                    |                                                                     |            |                           |   |  |  |  |  |  |  |
| Approval No.:                                                                                                    | BITS/PRJ-IND/2                                                      |            |                           |   |  |  |  |  |  |  |
| Name of the Use                                                                                                    | er: Navneet Gupta                                                   |            |                           |   |  |  |  |  |  |  |
| Project Title: De                                                                                                    | esign and Analysis of Metamaterial Based Antenna for Wearable Appli | cation     |                           |   |  |  |  |  |  |  |
|                                                                                                    |                                                                     |            |                           |   |  |  |  |  |  |  |
| Project Budget H                                                                                                    | Head/Sub Head : DST(IND-BUL) Navneet Gupta EEE 2019 (LL) (416)/Mis  | cellaneous |                           |   |  |  |  |  |  |  |
| Details of equipr                                                                                                    | ment/spares/consumables:                                            |            |                           |   |  |  |  |  |  |  |
| #                                                                                                    | # Description of Item(s) Quantity Approx. Total Cost (in Rs.)       |            |                           |   |  |  |  |  |  |  |
| 1                                                                                                    | Item-1                                                              | 1          | Rs. 1000.00               | ] |  |  |  |  |  |  |
| 2                                                                                                    | Item-2                                                              | 2          | Rs. 5000.00               |   |  |  |  |  |  |  |
|                                                                                                    |                                                                     |            | Total Amount: Rs. 6000.00 |   |  |  |  |  |  |  |
| Justification:                                                                                                    |                                                                     |            |                           |   |  |  |  |  |  |  |
| Office Use C                                                                                                    | Only                                                                |            |                           |   |  |  |  |  |  |  |
| Approve / Reject                                                                                                    | t Institute Approval                                                |            |                           |   |  |  |  |  |  |  |
|                                                                                                    |                                                                     |            |                           |   |  |  |  |  |  |  |
| Approval Amou                                                                                                    | Int : Rs. 6000.00                                                   |            |                           |   |  |  |  |  |  |  |
| Available Baland                                                                                                    | ice : Rs. 100000.00                                                 |            |                           |   |  |  |  |  |  |  |
|                                                                                                    |                                                                     |            |                           |   |  |  |  |  |  |  |
| Approve / Reject                                                                                                    | * :Select Option ~                                                  |            |                           |   |  |  |  |  |  |  |
|                                                                                                    | Submit                                                              |            |                           |   |  |  |  |  |  |  |
|                                                                                                    |                                                                     |            |                           |   |  |  |  |  |  |  |

## **BITS PILANI (PILANI CAMPUS)**

Project Approval (Equipment/Consumables/Contingencies/Travel/Miscellaneous)

#### User Manual

D) Choose your option and enter Remarks for approval.

| Approve / Reject Institute / | Approval                                                             |
|------------------------------|----------------------------------------------------------------------|
| Approval Amount              | : Rs. 6000.00                                                        |
| Available Balance            | : Rs. 100000.00                                                      |
| Approve / Reject *           | Approved  Approved Not Approved                                      |
| Remarks (if any)             |                                                                      |
| Security Code *              | (2000 Characters Left) : 6393                                        |
|                              | Submit                                                               |
|                              | An institution deemed to be a University estid vide Sec 3 of the UGC |

- E) For final submission, enter the "Captcha Code" and click on "Submit" button.
- F) On successful submission of the request, you will get the Confirmation page.

|                   | DashBoard               | Approve / Reject Approval      | View Approvals                            |                                  |
|-------------------|-------------------------|--------------------------------|-------------------------------------------|----------------------------------|
| HOD, Department o | of Electrical & Electro | nics Engineering   IP Address: |                                           | Sunday, June 13, 2021   [Logout] |
|                   |                         |                                |                                           |                                  |
|                   |                         |                                |                                           |                                  |
|                   |                         |                                |                                           |                                  |
|                   |                         |                                |                                           |                                  |
|                   |                         | Confirmation                   |                                           |                                  |
|                   |                         | 1                              | You have successfully processed Approval. |                                  |
|                   |                         |                                | Click here to process more approvals      |                                  |
|                   |                         |                                |                                           |                                  |

# <u>Step-6</u>: Go to "View Approvals" tab for check Approvals By Approval Number/ All Approved/ All Reject

|               |                            | BITS Pilani<br>Pilani Campus     |                                              |                                         | BITS Approva<br>(Head of Departs | University Home Pilani Campus Home II System ment only) |                                  |
|---------------|----------------------------|----------------------------------|----------------------------------------------|-----------------------------------------|----------------------------------|---------------------------------------------------------|----------------------------------|
|               | DashBoard                  | Approve / Reject Approval        | View Approvals                               |                                         |                                  |                                                         |                                  |
| HOD, Departmo | ent of Electrical & Electr | ronics Engineering   IP Address: | By Approval Nu<br>All Approved<br>All Reject | 1775 1775 1775 1775 1775 1775 1775 1775 |                                  |                                                         | Sunday, June 13, 2021   [Logout] |
| #             | Category                   |                                  | Pene                                         | ding                                    | Approved                         | Not Approved                                            |                                  |
| 1.            | Project Approv             | val                              | 0                                            |                                         | 1                                | 0                                                       |                                  |
|               |                            |                                  |                                              |                                         | Las                              | t Updated On: 13-Jun-2021 09:                           | 43:40 PM                         |

**Note:** For any technical issues / login issues, please contact at: <u>sdetu@pilani.bits-pilani.ac.in</u>